## Taller de evaluación de los ecosistemas por las variaciones del clima en el Siglo XXI

## 1. Inicio con QGIS

En primera instancia se describirá un poco lo que es QGIS y sus características principales. QGIS es un proyecto de Sistema de Información Geográfica de la organización OSGeo. Es un Software de licencia GNU, que está disponible para los principales sistemas operativos de computadores hoy en uso (Window, iOS, Linux). En el año 2018 este proyecto ha dado un salto importante al actualizar el lenguaje interno de procesamiento, pasando de usar Python 2.x a usar Python 3, optimizando sus procesamientos de manera interna. En consecuencia, OSGeo ha pasado de QGIS 2.x a QGIS 3.x, en alusión a esta actualización.

Para iniciar haga clic en el icono de QGIS 3.x. Debería abrir una ventana maximizada que luce como la imagen 1.

|                                         | Proyecto sin título - QGIS 🔷 🖨 🖨                                                                                                    |
|-----------------------------------------|----------------------------------------------------------------------------------------------------|
| Provecto Edición Ver Capa Configuración | Complementos Vectorial Ráster Base de datos Web SCP Procesos Ayuda                                                                                                    |
|                                         | ₽₽₽₩₽₽₽₽₽ <mark>₽</mark> ₩₩₩₩₩₩₩₩₩₩₩₩₩₩₩                                                                                                    |
| 🕷 🎕 V. /. 🖷 🖉 // 🗟 🖏                    | 첫 · 武 亩 ː · · · · · · · · · · · · · · · · · ·                                                                                                    |
| Navegador                               | Caja de herramientas de @<br>Quiscar<br>Quisdo recientemente<br>Quisdo recientemente<br>Quisdis de vector<br>Quisdo recientemente<br>Quisdis de terrenor<br>Quisdis ráster<br>Quisdis ráster<br>Quisdis |
| Q Escriba para localizar (Ctrl+K)       | Prepar: Joordenad: -1.002,-0.228 🛞 iscal: 1:1441242 💌 🚔 Amplificado: 100% 🗘 totaciór 0.0° 🗘 🗸 Representar 🛞 EPSG:4326 🔇                                                                                                    |

Imagen 1: Ventana Inicial de QGIS.

Explorando algunas de las características de QGIS, podemos observar los menús desplegables de la parte superior de la ventana. En la barra de herramientas se encuentra: el botón "Abrir administrador de fuentes de datos" (1), Los botones de navegación (2) y los de creación y edición de archivos vectoriales (3) (ver imagen 1).

Además, el programa trabaja por medio de paneles, donde se pueden encontrar: el panel administrador de capas (4), el panel de navegación (5) y el panel de herramientas de procesos (6), este último cuenta con una barra para la búsqueda de herramientas (Ver imagen 1).

El programa permite que el usuario pueda modificar la ubicación y la disponibilidad de los paneles o herramientas que le sean de utilidad, para realizar estos cambios el usuario puede hacer clic con el botón derecho del ratón (mouse) sobre un espacio vacío de la barra de herramientas, o arrastrar los paneles dentro de la pantalla.

También se pueden agregar complementos que han sido creados por otros usuarios de QGIS que contienen herramientas que permiten realizar actividades adicionales. Para instalar complementos se debe hacer clic en el menú desplegable "Complementos", ubicado en la

parte superior de la ventana principal de QGIS; luego que se ha desplegado el menú se debe hacer clic en "Administrar e instalar complementos", se abrirá una ventana como la de la Imagen 2. En la parte superior de la ventana hay un buscador para complementos (1). En este ejercicio se instalará la herramienta "Point sampling tool", se deberá seleccionar la herramienta y en la parte inferior derecha de la ventana (2) estará el botón "Instalar complemento" (Ver Imagen 2). Una vez instalado el complemento se añadirá un nuevo botón en la barra de herramientas.

|                                  |                       | Complementos   Todos (224)                                                                                                    | 8   |
|----------------------------------|-----------------------|----------------------------------------------------------------------------------------------------|-----|
| Todos 🐞                          | ○ point sampling tool | 1                                                                                                    |     |
| 📑 Instalado                      | 🛓 Point sampling tool | L Point sampling tool <i>\$</i>                                                                                                    | 1   |
| 🍅 No instalado<br>🎾 Actualizable |                       | Samples polygon attributes and raster values from multiple layers<br>at specified sampling points                                                                                                    |     |
| instalar a<br>partir de ZIP      |                       | The Point Sampling Tool Plugin collects polygon attributes and raster values from multiple<br>layers at specified sampling points. You need a point layer with locations of sampling points<br>and at least one polygon or raster layer to probe values from. The plugin creates a new<br>point layer with locations given by the sampling points and attributes taken from all the<br>underlying polygons or/and raster cells. Please use Control and Shift keys in order to select<br>multiple columns and bands. Note this tool is not compatible with multipoint sources,<br>unless each multipoint contains exactly one point. Using multipoint samples that contain<br>more points in multipoints may produce unreliable results. |     |
|                                  |                       | Etiquetas         raster,vector,point,sample           Más información         página web         Seguimiento de errores         repositorio de código           Autor         Borvs Juraiel         Instalar complemen                                                                                                    | ito |
|                                  | Ayuda                 | ¥ <u>C</u> erra                                                                                                    | аг  |

Imagen 2: Ventana de complementos.

2

## 1.1 Añadir capas al proyecto

Con el botón "Abrir administrador de fuentes de datos", se abrirá una ventana que permitirá añadir capas de distintas naturalezas a la pantalla del proyecto. En las pestañas de la izquierda se puede escoger el tipo de datos a cargar en el proyecto. Para cargar un archivo vectorial (puntos, líneas o polígonos) se debe presionar en la pestaña "Vectorial" de la ventana y luego hacer clic en el botón con tres puntos "..." (1) para navegar en el disco duro y localizar el archivo (Ver Imagen 3). Para el desarrollo de este ejercicio, se deberá localizar la carpeta "Curso Evaluacion de los Ecosistemas". En su interior, se encontrará el archivo "Biomas\_ejemplo.shp", presione en abrir y luego en añadir. Luego que se hayan añadido todas las capas shape, puede hacer clic en cerrar y ver la imagen contenida en la pantalla del software.

| r                          | Data Source Manager   N            | avegador   Vectorial                          | 8                                 |
|----------------------------|------------------------------------|-----------------------------------------------|-----------------------------------|
| Navegador                  | <ul> <li>Tipo de fuente</li> </ul> |                                               |                                   |
| V℃ Vectorial               | Archivo O Directorio O B           | ase de datos 🔿 Protocolo: HTTP(S), cloud, etc | _                                 |
| Ráster                     |                                    |                                               |                                   |
| Malla                      | Codificación                       | System                                        | •                                 |
| 🤊 🔒 Texto delimitado       | Fuente                             |                                               | 1                                 |
| GeoPackage                 | Conjunto(s) de datos vectoriales   | s                                             |                                   |
| 🖉 SpatiaLite               |                                    |                                               |                                   |
| PostgreSQL                 |                                    |                                               |                                   |
| MSSQL                      |                                    |                                               |                                   |
| DB2 DB2                    |                                    |                                               |                                   |
| 🙀 Capa virtual             |                                    |                                               |                                   |
| 💮 wms/wmts                 |                                    |                                               |                                   |
| 🕀 wcs                      |                                    |                                               |                                   |
| 💬 wfs                      |                                    |                                               |                                   |
| Servidor de mapas ArcGIS   |                                    |                                               |                                   |
| Servidor de objetos ArcGIS | Ayuda                              |                                               | ✓ <u>A</u> ñadir X <u>C</u> errar |

Imagen 3: Administrador de fuentes de datos.

En la Pantalla de mapas se dibujará la figura vectorial de los biomas. Realice el mismo procedimiento para añadir las capas: "biomas\_region.shp" y "Clima.shp".

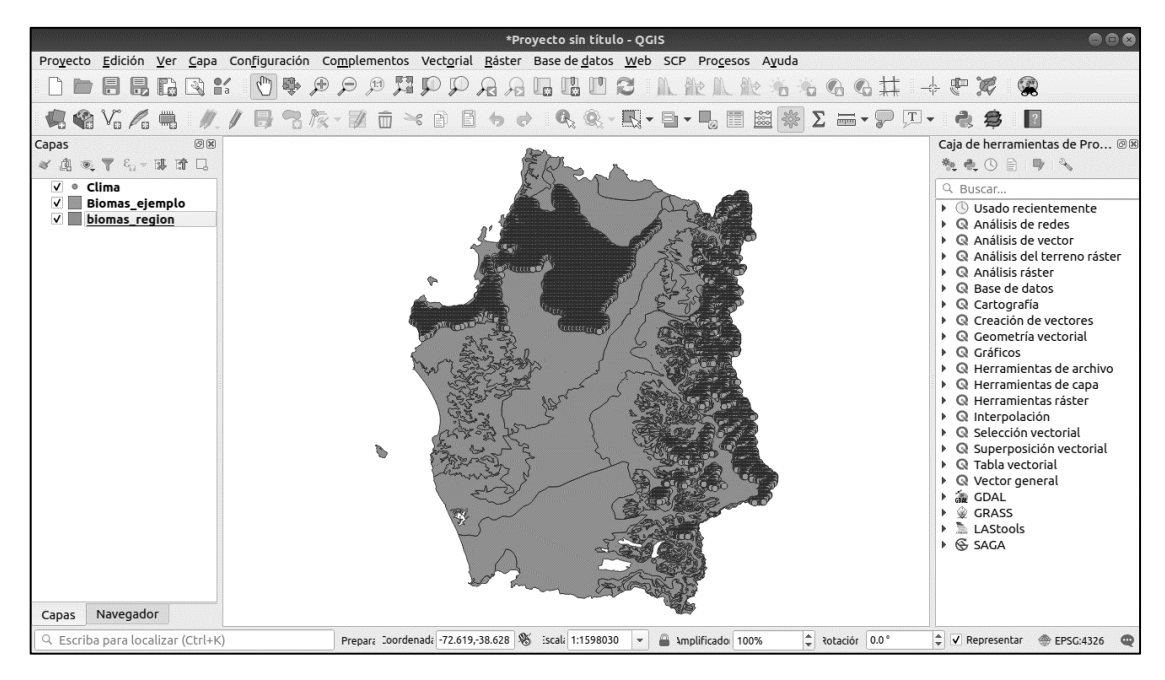

Imagen 4: Capas cargadas al proyecto de QGIS.

## **1.2** Administración de Capas

Las capas cargadas pueden ser vistas en la pantalla del software y en el panel de capas que está a la izquierda de la pantalla. Se pueden administrar las capas presionando en los casilleros para determinar que capas estarán visibles. Por otro lado, el orden de presentación de las capas dibujadas en la pantalla variará según el orden que estas tengan en el panel de

administración de capas. Ordene las capas según mejor le parezca para trabajar cómodamente.

### **1.3** Tablas de atributos

La tabla de atributos, que se encuentra en el interior de la capa vectorial, contiene la información asociada a cada elemento de la capa. Estos elementos individualmente están representados por filas y columnas, las filas indican el elemento que contiene cada punto, línea o polígono, y la columna indica la variable a la cual está asociado cada elemento, las cuales pueden tener distintas naturalezas: Texto, Fechas, Números enteros, Números Reales, todo en función de las necesidades del usuario. Por ejemplo: usar números enteros para dar un identificador correlativo a cada elemento de la tabla, o usar números reales para realizar cálculos que tengan con una cantidad determinada de decimales, para cada elemento de la columna.

Hay varias formas de acceder a esta información: la más clásica es hacer clic con el botón derecho del mouse en la capa que se desea observar la información, se desplegará un menú y deberá hacer clic en el botón "Abrir tabla de atributos". Adicionalmente QGIS tiene un botón que hace más directo el acceso a la tabla de atributos en la barra de herramientas (1) (Ver Imagen 5).

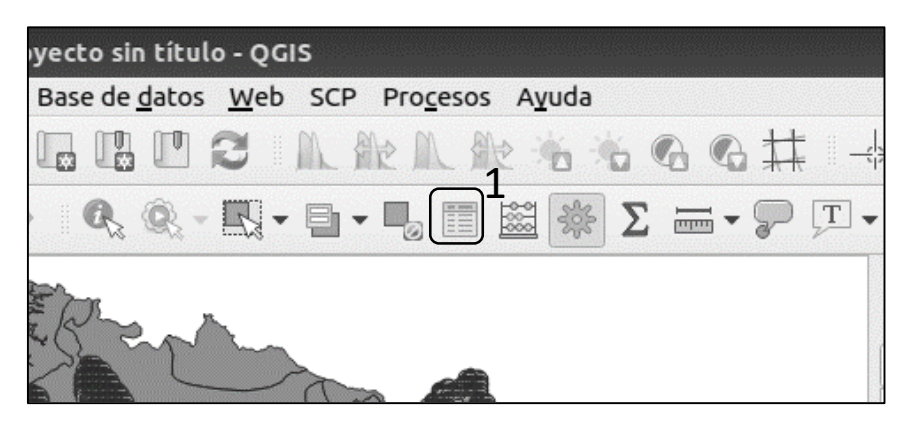

Imagen 5: Ubicación del botón de Tabla de Atributos.

Abra la tabla de atributos de los archivos shape que se hayan cargado y explore sus datos. En términos simples las tablas de atributos funcionan de manera similar a una hoja de cálculo, pero para poder editar el contenido al interior se debe activar el permiso de edición. Dicho botón se encuentra al interior de la tabla de atributos en la esquina superior izquierda (1) (Ver Imagen 6). Para seleccionar elementos mediante una consulta Query en la tabla se puede hacer clic en el botón "Seleccionar objetos espaciales mediante una expresión" (2) (Ver Imagen 6). Para un editar los valores de la tabla por medio de un cálculo se puede usar la "Calculadora de campos" (3) (Ver Imagen 6).

|    | Biomas_ejemplo :: Objetos totales: 12, Filtrados: 12, Seleccionados: 0                       |         |
|----|----------------------------------------------------------------------------------------------|---------|
| 1  | ▝▓▐▓▆≍▆▆▓▋▙▓▝▓▓₽₽₩                                                                           |         |
|    |                                                                                              | ID_piso |
| 1  | Bosque caducifolio templado andino de Nothofagus pumilio y Azara alpina                      | 2       |
| 2  | Bosque caducifolio templado andino de Nothofagus pumilio y Azara alpina                      | 2       |
| 3  | Bosque caducifolio templado andino de Nothofagus pumilio y Azara alpina                      | 2       |
| 4  | Bosque caducifolio templado andino de Nothofagus pumilio y Azara alpina                      | 2       |
| 5  | Bosque caducifolio templado andino de Nothofagus pumilio y Azara alpina                      | 2       |
| 6  | Bosque caducifolio templado andino de Nothofagus pumilio y Azara alpina                      | 2       |
| 7  | Bosque caducifolio templado andino de Nothofagus pumilio y Azara alpina                      | 2       |
| 8  | Bosque caducifolio templado andino de Nothofagus pumilio y Azara alpina                      | 2       |
| 9  | Bosque caducifolio mediterráneo-templado costero de Nothofagus obliqua y Gomortega keule     | 1       |
| 10 | Bosque caducifolio templado andino de Nothofagus pumilio y Azara alpina                      | 2       |
| 11 | Bosque esclerofilo psamófilo mediterráneo interior de Quillaja saponaria y Fabiana imbricata | 3       |
| 12 | Bosque caducifolio mediterráneo-templado costero de Nothofagus obliqua y Gomortega keule     | 1       |
| T  | Mostrar todos los objetos espaciales 🗸                                                       |         |

Imagen 6: Tabla de atributos.

## 1.4 Geoproceso

Para calcular los histogramas de datos climáticos de cada bioma se debe plasmar la información de los datos climáticos al interior del archivo Shape "Clima" junto con el shape de las formaciones vegetales o Biomas en estudio. Para eso se utilizará la herramienta del complemento instalado previamente: "Point samplingo tool". Haga clic en el botón del complemento en la barra de herramientas y se abrirá una ventana que permitirá realizar la adquisición de los datos al interior de la tabla de atributos de los biomas al interior de la tabla de datos climáticos.

|                                                                                            |                                                                                                   | Point Sa                                                                                  | ampling Tool                               |
|--------------------------------------------------------------------------------------------|---------------------------------------------------------------------------------------------------|-------------------------------------------------------------------------------------------|--------------------------------------------|
| General                                                                                    | Fields                                                                                            | About                                                                                     |                                            |
| Layer con                                                                                  | taining sa                                                                                        | mpling po                                                                                 | oints:                                     |
| Clima                                                                                      |                                                                                                   |                                                                                           | •                                          |
| Layers wit                                                                                 | ch fields/b                                                                                       | ands to g                                                                                 | et values from:                            |
| Clima : de<br>Clima : tx<br>Clima : tn<br>Clima : pp<br>Clima : de<br>Biomas_e<br>Biomas_e | efh_50 (so<br>e_2070 (so<br>j_2070 (so<br>ba_2070 (so<br>efh70 (sou<br>ejemplo : f<br>ejemplo : f | urce poin<br>ource poi<br>ource poir<br>ource poi<br>rce point<br>PISO (poly<br>D_piso (p | t)<br>nt)<br>int)<br>)<br>(gon)<br>olygon) |
| Output po                                                                                  | oint vecto                                                                                        | r layer:                                                                                  |                                            |
| aluacior                                                                                   | n de los Ec                                                                                       | osistema                                                                                  | s/biomas-climas.gpkg Browse                |
| ✓ Add o                                                                                    | reated lay:                                                                                       | yer to the                                                                                | map                                        |
| Status:<br>Complete                                                                        | e the input                                                                                       | fields and                                                                                | apress OK. X⊆errar √Aceptar                |

Imagen 7: Herramienta Point Sampling Tool.

Para trabajar con la herramienta se debe seleccionar los campos que se desean adherir a los puntos de datos climáticos. Luego debe hacer clic en "Browse" para seleccionar la ubicación en el disco duro de la capa resultante. Finalmente debe hacer clic en "Aceptar" para crear la capa nueva. Revise la tabla de atributos para verificar que cada fila tenga asociada una columna con los datos de biomas.

## 1.5 Selección de elementos para histograma

Luego de juntar la información en un solo set de datos se deben realizar unos histogramas para temperatura máxima (Tx), temperatura mínima(Tn), y Déficit hídrico (dfh) en función de cada bioma. Para realizarlo primero debemos seleccionar en la tabla de atributos los biomas que se desea realizar un histograma. Abra la tabla de atributos y haga clic en el botón "Seleccionar objetos espaciales mediante una expresión" (encerrado en amarillo en la imagen 6).

|                                                                                                    | Select by Expression - biomas-climas.gpkg                                                                                                    | ٥                                                                                                    |
|----------------------------------------------------------------------------------------------------|----------------------------------------------------------------------------------------------------|----------------------------------------------------------------------------------------------------|
| Expresión         Editor de funciones           = + - / * ^ III ( ) '\n'                               | Q. Buscar                                                                                                    | grupo field                                                                                                    |
| "PISO" = 'Bosque caducifolio mediterraneo-tempiado<br>costero de Nothofagus obliqua y Gomortega keule' | PISO 123 ID_piso Capas de mapa Color Concordancia aoroximada Valores Buscar All Unique 10 Samples Bosque caducifolio mediterráneo-templado costero o Bosque caducifolio templado andino de Nothofagus p Bosque esclerofilo psamófilo mediterráneo interior d | boote-cut & on field name to open context menu sample<br>value loading options.  Notas Loading field values from WFS layers isn't supported,<br>before the layer is actually inserted, ie. when building<br>queries. |
| Ayuda                                                                                                  |                                                                                                    | Seleccionar objetos espaciales 🔻 💆                                                                                                    |

Imagen 8: Seleccionar objetos espaciales mediante una expresión.

En la pestaña de expresión se debe escribir un algoritmo para poder seleccionar filas por algún atributo en común. Escriba: "PISO" = 'Bosque caducifolio mediterráneo-templado costero de Nothofagus obliqua y Gomortega keule'. Haga clic en el botón "Seleccionar objetos espaciales". Puede verificar que la selección se llevó a cabo al ver elementos en la pantalla que destacan en amarillo, además en la tabla de atributos podrá también verificar que hay elementos seleccionados que destacan en azul.

### 1.6 Histograma

Luego de seleccionar los elementos, busque en la caja de herramientas: "Histograma de capa vectorial". En capa de entrada ingrese la capa que contiene los biomas y los datos climáticos, luego llene la casilla con la opción "Objetos seleccionados solamente", para que la herramienta haga un histograma de la selección realizada. En Atributo seleccione unos de los tres campos a graficar, y en número de compartimentos escriba 100. Luego de la ubicación en el disco duro donde se ubicará el archivo de salida que estará en formato html. Finalmente haga clic en "Finalizar". En la carpeta de salida podrá observar un archivo html que se podrá visualizar con el navegador de internet que posea su PC.

Realice el mismo ejercicio de seleccionar elementos para cada bioma de la capa, y posteriormente haga un histograma para los parámetros climáticos al interior del archivo shape y discuta los resultados con su equipo de trabajo.

| Histograma de capa vectorial                                                                                                    | 8                                                                                                    |
|----------------------------------------------------------------------------------------------------|----------------------------------------------------------------------------------------------------|
| Parámetros       Registro         Capa de entrada       * biomas-climas.gpkg [EPSG:4326]         ✓ Objetos seleccionados solamente         Atributo         1.2 TXE_LB         número de compartimentos         100         Histograma         /home/ivan/curso agrimed/Curso Evaluacion de los Ecosistemas/histograma/bioma1.html | <ul> <li>Histograma de capa<br/>vectorial</li> <li>This algorithm generates a<br/>histogram with the values of the<br/>attribute of a vector layer.</li> <li>The attribute to use for computing<br/>the histogram must be a numeric<br/>attribute.</li> </ul> |
| 0%                                                                                                    | Cancelar<br>≰ <u>C</u> errar ≰Ejecutar                                                                                                    |

Imagen 9: Herramienta para realizar histogramas.

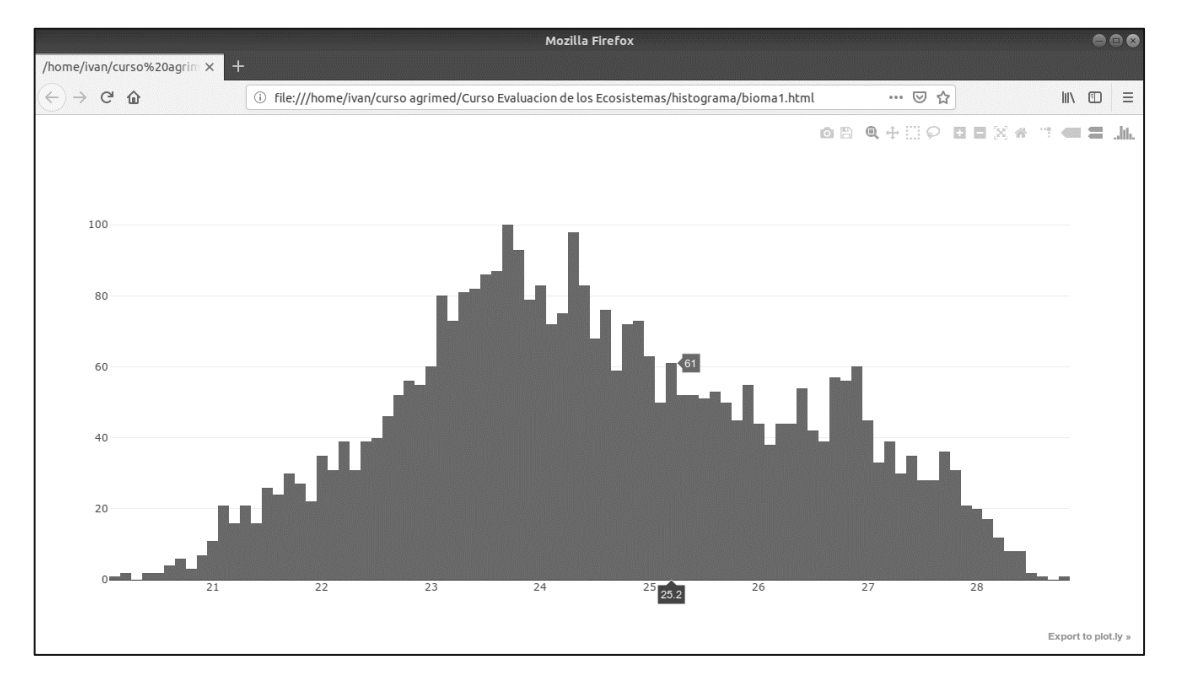

Imagen 10: Histograma realizado.

## 2. Generación de los archivos para el cálculo de estrés con el programa Bioclima

El programa Bioclima lee 5 archivos de texto. 3 archivos que almacenan los parámetros de los histogramas de las 3 variables climáticas seleccionadas, un archivo que contiene los puntos de la malla climática con los biomas y un archivo donde se definen el número de biomas a procesar

## 2.1 Generación de archivos que leen los parámetros de los histogramas

Se deben generar 3 archivos en un bloc de notas, uno para cada variable analizada, en donde se anotan los valores del histograma asociados a cada bioma.

Temperatura mínima: Este archivo contiene los valores de temperatura mínimas de cada bioma analizado (5 biomas) en un archivo con extensión ".KTN" (Ver imagen 11).

| i Chil  | CHILE.KTN: Bloc de notas |         |           |      |      |  |
|---------|--------------------------|---------|-----------|------|------|--|
| Archivo | Edición                  | Formato | Ver Ayuda |      |      |  |
|         | 1                        | 7.7     | 9.6       | 10.7 | 11.1 |  |
|         | 2                        | 1.3     | 4.3       | 6.2  | 11.1 |  |
|         | 3                        | 0.2     | 1.4       | 1.6  | 1.9  |  |
|         | 4                        | 5.4     | 6.2       | 6.6  | 8.3  |  |
|         | 5                        | 5.9     | 9.0       | 10.0 | 10.9 |  |
| ID_HIS  | ТО                       | а       | b         | с    | d    |  |
|         |                          |         |           |      |      |  |

Imagen 11: Archivo de Temperatura Mínima.

Donde,

a: valor mínimo de la variable dentro de la zona de distribución del bioma

b: valor inferior del rango óptimo de la variable dentro de la zona de distribución del bioma.

c: valor superior del rango óptimo de la variable dentro de la zona de distribución del bioma

d: valor máximo de la variable dentro de la zona de distribución del bioma

Temperatura máxima: Este archivo contiene los valores asociados a cada histograma de los biomas analizados en un archivo con extensión ".KTX" (Ver imagen 12).

| CHIL    | E.KTX: Blo | oc de notas |           |      |      |
|---------|------------|-------------|-----------|------|------|
| Archivo | Edición    | Formato     | Ver Ayuda |      |      |
|         | 1          | 25.9        | 28.3      | 28.9 | 29.7 |
|         | 2          | 19.1        | 28.8      | 30.3 | 31.2 |
|         | 3          | 23.0        | 28.9      | 29.2 | 30.6 |
|         | 4          | 21.1        | 22.3      | 24.9 | 25.6 |
|         | 5          | 21.8        | 22.2      | 22.6 | 27.1 |
|         |            |             |           |      |      |
| ID_HIST | ТО         | а           | b         | с    | d    |
|         |            |             |           |      |      |
|         |            |             |           |      |      |

Imagen 12: Archivo de Temperatura Máxima.

Déficit hídrico: Este archivo contiene los valores asociados a cada histograma de los biomas analizados en un archivo con extensión ".KDH" (Ver imagen 13).

| CHIL    | E.KDH | l: Bloc de notas |       |         |       |
|---------|-------|------------------|-------|---------|-------|
| Archivo | Edic  | ión Formato      | Ver A | Ayuda   |       |
|         | 1     | -1875            | -1847 | 7 -1831 | -1763 |
|         | 2     | -1762            | -1703 | 3 -1696 | -1593 |
|         | 3     | -2352            | -1937 | 7 -1739 | -1408 |
|         | 4     | -1927            | -1886 | 9 -1713 | -1556 |
|         | 5     | -1562            | -1507 | 7 -1461 | -1343 |
|         |       |                  |       |         |       |
| ID_HIS  | TO    | а                | b     | с       | d     |
| 1       |       |                  |       |         |       |

Imagen 13: Archivo de Temperatura Máxima.

## 2.2 Agregar 3 campos nuevos (columnas) a la base de datos que contiene el clima y biomas (malla de puntos)

Para agregar los nuevos campos, que contendrán el número identificador ID de cada histograma asociado a cada variable de temperatura máxima, temperatura mínima y déficit hídrico, se deberá abrir la calculadora de campos (1), que se encuentra dentro de la tabla de atributos (Ver imagen 14).

| DIGO ▼ = E               |                        |                        | Nev                      | v field (Ctrl +14)        |                          |                             |                            | ✓ Update .                 | All Update Sele         |
|--------------------------|------------------------|------------------------|--------------------------|---------------------------|--------------------------|-----------------------------|----------------------------|----------------------------|-------------------------|
| CODIGO<br>9999.000000000 | lat<br>-37.25488200000 | lon<br>-71.21711700000 | TXE_LB<br>14.70000000000 | TNJ_LB<br>-2.000000000000 | PPA_LB<br>2750.200000000 | defh_lb<br>-276.28300000000 | txe_2050<br>16.64540000000 | tnj_2050<br>-0.65406100000 | ppa_50<br>2475.37000000 |
| 9998.000000000           | -37.25488200000        | -71.22561700000        | 14.90000000000           | -1.40000000000            | 2674.900000000           | -296.18200000000            | 16.86550000000             | -0.32150300000             | 2408.38000000           |
| 9997.000000000           | -37.25488200000        | -71.25961700000        | 20.40000000000           | -1.30000000000            | 2618.700000000           | -339.31400000000            | 22.28320000000             | -0.08115900000             | 2354.09000000           |
| 9996.000000000           | -37.25488200000        | -71.26811700000        | 20.5000000000            | -1.70000000000            | 2681.900000000           | -339.84400000000            | 22.46500000000             | -0.56877400000             | 2410.91000000           |
| 9995.000000000           | -37.25488200000        | -71.28511700000        | 20.6000000000            | -0.70000000000            | 2579.100000000           | -363.16000000000            | 22.57160000000             | 0.15048600000              | 2317.71000000           |
| 9994.000000000           | -37.25488200000        | -71.36161700000        | 18.4000000000            | -0.90000000000            | 2459.30000000            | -336.82500000000            | 20.28830000000             | 0.33912800000              | 2208.4000000            |
| 9993.000000000           | -37.25488200000        | -71.37011700000        | 18.0000000000            | -1.30000000000            | 2508.00000000            | -334.77100000000            | 19.89060000000             | -0.13882900000             | 2252.33000000           |
| 9992.000000000           | -37.25488200000        | -71.37861700000        | 17.1000000000            | -1.50000000000            | 2582,400000000           | -319.00300000000            | 18.99700000000             | -0.48507700000             | 2319.0500000            |
| 9991.000000000           | -37.25488200000        | -71.38711700000        | 16.6000000000            | -1.20000000000            | 2569.00000000            | -315.99600000000            | 18.49850000000             | -0.27134700000             | 2306.37000000           |
| 9990.000000000           | -37.25488200000        | -71.39561700000        | 17.5000000000            | -1.20000000000            | 2607.30000000            | -316.72800000000            | 19.44100000000             | -0.51422500000             | 2340.92000000           |
| 999.00000000000          | -36.53238200000        | -71.08111700000        | 20.9000000000            | -0.90000000000            | 2520.80000000            | -426.52600000000            | 22.81570000000             | 0.01385900000              | 2265.34000000           |
| 9989.000000000           | -37.25488200000        | -71.40411700000        | 19.40000000000           | -1.60000000000            | 2594.700000000           | -347.89100000000            | 21.35370000000             | -0.30502900000             | 2330.11000000           |
| 9988.000000000           | -37.25488200000        | -71.41261700000        | 21.0000000000            | -0.30000000000            | 2531.800000000           | -378.23900000000            | 22.87690000000             | 0.76459300000              | 2273.63000000           |
| 9987.000000000           | -37.25488200000        | -72.18611700000        | 29.1000000000            | 3.70000000000             | 1252.800000000           | -642.09400000000            | 30.77160000000             | 4.62092000000              | 1119.72000000           |
| 9986.000000000           | -37,25488200000        | -72,19461700000        | 29.10000000000           | 3,70000000000             | 1251,100000000           | -647.35100000000            | 30,80600000000             | 4.64890000000              | 1118,5100000            |

Imagen 14: Tabla de Atributos.

Luego, se deberá apretar el botón "seleccionar objetos espaciales usando una expresión" (1), para seleccionar todas las filas que se encuentren asociadas al campo piso igual a 1 (Ver imagen 15).

| 9999.<br>9998.<br>9997.<br>9996.<br>9995.<br>9994. | 0000000000<br>0000000000<br>0000000000 | -37.25488200000<br>-37.25488200000<br>-37.25488200000<br>-37.25488200000 | -71.21711700000<br>-71.22561700000<br>-71.25961700000<br>-71.26811700000 | 14.70000000000<br>14.90000000000<br>Select by Exp | -2.00000000000<br>-1.40000000000 | 2750.20000000<br>2674.900000000 | -276.2830000000<br>-296.18200000000 | 16.64540000000                                                                                                    | -0.654 | 406 100000                | 2475.370000                      | 000         |
|----------------------------------------------------|----------------------------------------|--------------------------------------------------------------------------|--------------------------------------------------------------------------|---------------------------------------------------|----------------------------------|---------------------------------|-------------------------------------|----------------------------------------------------------------------------------------------------|--------|---------------------------|----------------------------------|-------------|
| 9998.<br>9997.<br>9996.<br>9995.<br>9994.          | 000000000<br>000000000<br>000000000    | -37.25488200000<br>-37.25488200000<br>-37.25488200000                    | -71.22561700000<br>-71.25961700000<br>-71.26811700000                    | 14.90000000000<br>Q Select by Exp                 | -1.4000000000                    | 2674.900000000                  | -296.18200000000                    | 16.86550000000                                                                                                    | .0 32  |                           |                                  |             |
| 9997.<br>9996.<br>9995.<br>9994.                   | 0000000000<br>0000000000               | -37.25488200000<br>-37.25488200000                                       | -71.25961700000                                                          | Q Select by Exp                                   | ression - Losrios                |                                 |                                     | construction of the particular construction of the particular sector of the particular sector of | 0.52.  | 150300000                 | 2408.380000                      | 000         |
| 9996.<br>9995.<br>9994.                            | 000000000                              | -37.25488200000                                                          | -71.26811700000                                                          |                                                   | Costion Lositos                  |                                 |                                     |                                                                                                    |        |                           | ?                                | ×           |
| 9995.<br>9994.                                     | 000000000                              |                                                                          |                                                                          | Expression F                                      | unction Editor                   |                                 |                                     |                                                                                                    |        |                           |                                  |             |
| 9994.                                              |                                        | -37.25488200000                                                          | -71.28511700000                                                          | = + - /                                           | * ^    (                         | ) h'                            | Search                              |                                                                                                    |        |                           | group F                          | ield        |
|                                                    | 000000000                              | -37.25488200000                                                          | -71.36161700000                                                          | "ID_piso" =                                       | 1                                |                                 | defh_lb<br>txe_2050                 |                                                                                                    | ^      | Double-clic<br>name to ex | k to add field<br>pression strir | ing.        |
| 9993.                                              | 000000000                              | -37.25488200000                                                          | -71.37011700000                                                          |                                                   |                                  |                                 | tnj_2050<br>ppa_50                  |                                                                                                    |        | Right-Click<br>open conte | on field nam<br>xt menu sam      | e to<br>ple |
| 9992.                                              | 000000000                              | -37.25488200000                                                          | -71.37861700000                                                          |                                                   |                                  |                                 | defh_50                             |                                                                                                    |        | value loadii              | ng options.                      | lotes       |
| 9991.                                              | 000000000                              | -37.25488200000                                                          | -71.38711700000                                                          |                                                   |                                  |                                 | tnj_2070                            |                                                                                                    |        | Loading fie               | ld values fro                    | n           |
| 9990.                                              | 000000000                              | -37.25488200000                                                          | -71.39561700000                                                          |                                                   |                                  |                                 | ppa_2070<br>defh70                  |                                                                                                    |        | WFS layers<br>before the  | isn't support<br>layer is actua  | ed,<br>lly  |
| 999.                                               | 0000000000000000                       | -36.53238200000                                                          | -71.08111700000                                                          |                                                   |                                  |                                 | ID_piso<br>PISO                     |                                                                                                    | ~      | queries.                  | when build                       | ng          |
| 9989.                                              | 000000000                              | -37.25488200000                                                          | -71.40411700000                                                          |                                                   |                                  | Value                           | s 🔍 Search                          |                                                                                                    |        |                           |                                  |             |
| 9988.                                              | 000000000                              | -37.25488200000                                                          | -71.41261700000                                                          |                                                   |                                  |                                 | all unique                          | 10 samples                                                                                                    |        |                           |                                  |             |
| 9987.                                              | 000000000                              | -37.25488200000                                                          | -72.18611700000                                                          |                                                   |                                  |                                 |                                     |                                                                                                    |        |                           |                                  |             |
| 9986.                                              | 000000000                              | -37.25488200000                                                          | -72.19461700000                                                          |                                                   |                                  |                                 |                                     |                                                                                                    |        |                           |                                  |             |
|                                                    |                                        |                                                                          |                                                                          |                                                   |                                  |                                 |                                     |                                                                                                    |        |                           |                                  |             |
|                                                    | eatures                                |                                                                          |                                                                          | 122                                               |                                  | 10000                           |                                     |                                                                                                    |        |                           |                                  |             |

Imagen 15: Tabla de Atributos.

Posteriormente, se usara la calculadora de campos para agregar en las filas seleccionadas el número de ID del histograma que le corresponde al piso 1 (Ver imagen 16).

|     |       | R Field Calculator                     |                               | ? ×                                      |
|-----|-------|----------------------------------------|-------------------------------|------------------------------------------|
|     | 1.2 ( | Only update 0 selected features        |                               |                                          |
|     |       | Create a new field                     | Update existing field         |                                          |
|     | 1     | Create virtual field                   |                               |                                          |
|     | 2     | Output field name                      | IDTx                          | •                                        |
|     | 3     | Output field length 10 * Processon 2 * |                               |                                          |
|     | 4     | Expression Europian Editor             |                               |                                          |
|     | 7     | Expression Function Earth              |                               |                                          |
|     | 5     | = + - / * ^    ( ) "                   | n' Search                     | group Aggregates                         |
|     | 6     |                                        | row_number                    | Contains functions which                 |
|     | 7     |                                        | > Arrays                      | aggregate values over layers and fields. |
| er  |       |                                        | Color     Conditionals        |                                          |
|     | °     |                                        | > Conversions                 |                                          |
|     | 9     |                                        | Fields and Values             |                                          |
| おけに | 10    |                                        | > Fuzzy Matching<br>> General |                                          |
|     | 11    |                                        | > Geometry<br>MacLease        |                                          |
|     | 12    |                                        | > Maps                        |                                          |
|     |       |                                        | > Math<br>> Operators         |                                          |
|     | 13    |                                        | Record and Attributes         |                                          |
|     | 14    |                                        | > Variables                   |                                          |
|     | 15    |                                        | > Recent (fieldcalc)          |                                          |
|     | <     |                                        |                               |                                          |
|     | 7:    | Output preview: 1                      |                               |                                          |
|     |       |                                        |                               |                                          |
|     |       |                                        |                               |                                          |
|     |       |                                        |                               | OK Cancel Help                           |

Imagen 16: Calculadora de Campos.

Se deberán dejar solo 3 variables climáticas en la base de datos, por lo que borraremos la precipitación anual de los tres escenarios ("ppa", "ppa50" y "ppa70") en este ejercicio, usando el botón "Borrar Campo" (1) (Ver imagen 17).

|        |                       |                       |                       |                | (Citation and Citation and Cita |                 |                  |                |           |       |                     |
|--------|-----------------------|-----------------------|-----------------------|----------------|----------------------------------------------------------------------------------------------------|-----------------|------------------|----------------|-----------|-------|---------------------|
| QL     | osriosdat :: Features | Total: 15643, Filtere | d: 15643, Selected: ( | · · · ·        |                                                                                                    |                 |                  |                |           | _     | - 🗆 X               |
| / 3    |                       | × ⊗ 🖻   🖬             | = 🛛 🔩 🍸 🖻             | 1 & P          |                                                                                                    |                 |                  |                |           |       |                     |
| 1.2 CC | DDIGO ▼ = E           |                       |                       |                | Q Delete Fie                                                                                                    | lds             |                  |                | ? ×       | ite / | All Update Selected |
|        | CODIGO                | lat                   | lon                   | TXE_LB         | CODIGO                                                                                                    |                 |                  |                | 1         |       | ppa_50 ′            |
| 1      | 1.0000000000          | -36.31138200000       | -72.54311700000       | 26.5000000000  | III lat                                                                                                    |                 |                  |                |           | 100   | 811.66400000000     |
| 2      | 2.0000000000          | -36.31138200000       | -72.53461700000       | 26.5000000000  | III Ion                                                                                                    |                 |                  |                |           | 00    | 796.2830000000      |
| 3      | 3.0000000000          | -36.31138200000       | -72.52611700000       | 26.60000000000 | TNJ_LB                                                                                                    |                 |                  |                |           | 100   | 812.55800000000     |
| 4      | 4.00000000000         | -36.31138200000       | -72.51761700000       | 26.8000000000  | PPA_LB                                                                                                    |                 |                  |                |           | 00    | 824.3440000000      |
| 5      | 5.0000000000          | -36.31138200000       | -72.50911700000       | 27.00000000000 | 111 txe_2050                                                                                                    |                 |                  |                |           | 100   | 851.1200000000      |
| 6      | 6.0000000000          | -36.31988200000       | -72.54311700000       | 26.7000000000  | tnj_2050                                                                                                    |                 |                  |                |           | 00    | 828.2940000000      |
| 7      | 7.0000000000          | -36.31988200000       | -72.53461700000       | 26.6000000000  | defh_50                                                                                                    |                 |                  |                |           | 00    | 805.4500000000      |
| 8      | 8.0000000000          | -36.31988200000       | -72.52611700000       | 26.6000000000  | txe_2070                                                                                                    |                 |                  |                |           | 00    | 802.64600000000     |
| 9      | 9.0000000000          | -36.31988200000       | -72.51761700000       | 26.90000000000 |                                                                                                    |                 |                  |                |           | 00    | 839.9830000000      |
| 10     | 10.0000000000         | -36.31988200000       | -72.50911700000       | 27.00000000000 | 1                                                                                                    |                 |                  | ОК             | Cancel    | 00    | 851.78700000000     |
| 11     | 11.0000000000         | -36.31988200000       | -72.50061700000       | 27.5000000000  | 5.9000000000                                                                                                    | 1041.000000000  | -732.7330000000  | 28.95510000000 | 6.9670700 | 0000  | 927.9280000000      |
| 12     | 12.0000000000         | -36.32838200000       | -72.54311700000       | 26.9000000000  | 5.6000000000                                                                                                    | 946.90000000000 | -734.66800000000 | 28.35050000000 | 6.6637300 | 0000  | 843.97600000000     |
| 13     | 13.00000000000        | -36.32838200000       | -72.53461700000       | 26.90000000000 | 5.60000000000                                                                                                    | 942.00000000000 | -740.01500000000 | 28.40870000000 | 6.6434400 | 0000  | 840.01200000000     |

Imagen 17: Herramienta "Borrar Campo".

# Generación de archivo de puntos que lee los datos climáticos y bioma asociado a cada punto de la malla climática

Para realizar este procedimiento se deberá abrir en Excel el archivo dbf y ordenar los campos con el siguiente formato:

|    | А        | В          | с          | D      | E      | F       | G        | н        | 1      | J        | к        | L      | м       | N    | 0    | Р    | Q |                         |           |
|----|----------|------------|------------|--------|--------|---------|----------|----------|--------|----------|----------|--------|---------|------|------|------|---|-------------------------|-----------|
| 1  | CODIGO I | at         | lon        | TXE_LB | TNJ_LB | defh_lb | txe_2050 | tnj_2050 | defh_5 | txe_2070 | tnj_2070 | defh70 | ID_pise | IDTx | IDtn | iddh |   | PISO                    |           |
| 2  | 1        | -36.311382 | -72.543117 | 26.5   | 5.5    | -732.6  | 28.0     | 6.6      | -800   | 29.0     | 7.2      | -789   | 3       | 3    | 3    | 3,   |   | Bosque esclerofilo psam | - filo n  |
| 3  | 2        | -36.311382 | -72.534617 | 26.5   | 5.5    | -748.7  | 27.9     | 6.5      | -817   | 28.8     | 7.1      | -807   | 3       | 3    | 3    | 3,   |   | Bosque esclerofilo psam | -  filo n |
| 4  | 3        | -36.311382 | -72.526117 | 26.6   | 5.5    | -745.1  | 28.0     | 6.5      | -813   | 29.0     | 7.2      | -802   | 3       | 3    | 3    | 3,   |   | Bosque esclerofilo psam | filo n    |
| 5  | 4        | -36.311382 | -72.517617 | 26.8   | 5.6    | -749.9  | 28.2     | 6.7      | -819   | 29.1     | 7.3      | -809   | 3       | 3    | 3    | З,   |   | Bosque esclerofilo psam | -  filo n |
| 6  | 5        | -36.311382 | -72.509117 | 27.0   | 5.7    | -745.2  | 28.4     | 6.7      | -815   | 29.3     | 7.3      | -804   | 3       | з    | 3    | З,   |   | Bosque esclerofilo psam | filo n    |
| 7  | 6        | -36.319882 | -72.543117 | 26.7   | 5.6    | -735.3  | 28.1     | 6.6      | -801   | 29.1     | 7.2      | -790   | 3       | 3    | 3    | 3,   |   | Bosque esclerofilo psam | filo n    |
| 8  | 7        | -36.319882 | -72.534617 | 26.6   | 5.5    | -743.6  | 28.1     | 6.5      | -811   | 29.0     | 7.1      | -801   | 3       | 3    | 3    | 3,   |   | Bosque esclerofilo psam | filo n    |
| 9  | 8        | -36.319882 | -72.526117 | 26.6   | 5.4    | -750.6  | 28.1     | 6.4      | -816   | 29.0     | 7.0      | -806   | 3       | 3    | 3    | 3,   |   | Bosque esclerofilo psam | filo n    |
| 10 | 9        | -36.319882 | -72.517617 | 26.9   | 5.6    | -748.4  | 28.3     | 6.6      | -818   | 29.2     | 7.2      | -807   | 3       | 3    | 3    | 3,   |   | Bosque esclerofilo psam | -  filo n |
| 11 | 10       | -36.319882 | -72.509117 | 27.0   | 5.8    | -751.7  | 28.5     | 6.8      | -820   | 29.4     | 7.4      | -810   | 3       | 3    | 3    | З,   |   | Bosque esclerofilo psam | -  filo n |
| 12 | 11       | -36.319882 | -72.500617 | 27.5   | 5.9    | -732.7  | 29.0     | 7.0      | -805   | 29.9     | 7.6      | -791   | 3       | 3    | 3    | 3,   |   | Bosque esclerofilo psam | filo n    |
| 13 | 12       | -36.328382 | -72.543117 | 26.9   | 5.6    | -734.7  | 28.4     | 6.7      | -802   | 29.3     | 7.3      | -790   | 3       | 3    | 3    | З,   |   | Bosque esclerofilo psam | filo n    |
| 14 | 13       | -36.328382 | -72.534617 | 26.9   | 5.6    | -740.0  | 28.4     | 6.6      | -808   | 29.3     | 7.3      | -796   | 3       | 3    | 3    | 3,   |   | Bosque esclerofilo psam | - filo n  |
| 15 | 14       | -36.328382 | -72.526117 | 26.4   | 5.3    | -758.5  | 27.9     | 6.4      | -823   | 28.8     | 7.0      | -813   | 3       | 3    | 3    | 3,   |   | Bosque esclerofilo psam | -  filo n |
| 16 | 15       | -36.328382 | -72.517617 | 26.8   | 5.4    | -751.8  | 28.3     | 6.4      | -819   | 29.2     | 7.0      | -810   | 3       | 3    | 3    | З,   |   | Bosque esclerofilo psam | -  filo n |
| 17 | 16       | -36.328382 | -72.509117 | 27.3   | 5.7    | -742.0  | 28.8     | 6.8      | -811   | 29.7     | 7.4      | -799   | 3       | 3    | 3    | 3,   |   | Bosque esclerofilo psam | filo n    |
| 18 | 17       | -36.328382 | -72.500617 | 27.6   | 5.8    | -731.1  | 29.1     | 6.8      | -803   | 30.0     | 7.5      | -788   | 3       | 3    | 3    | З,   |   | Bosque esclerofilo psam | filo n    |
| 19 | 18       | -36.328382 | -72.492117 | 27.8   | 6.0    | -728.6  | 29.3     | 7.0      | -801   | 30.2     | 7.7      | -786   | 3       | 3    | 3    | 3,   |   | Bosque esclerofilo psam | - filo n  |
| 20 | 19       | -36.328382 | -72.483617 | 27.9   | 6.1    | -720.4  | 29.4     | 7.1      | -790   | 30.3     | 7.7      | -776   | 3       | 3    | 3    | 3,   |   | Bosque esclerofilo psam | - filo n  |
| 21 | 20       | -36.336882 | -72.551617 | 26.8   | 5.5    | -734.4  | 28.3     | 6.5      | -801   | 29.2     | 7.1      | -790   | 3       | 3    | 3    | 3,   |   | Bosque esclerofilo psam | -  filo n |
| 22 | 21       | -36.336882 | -72.543117 | 26.8   | 5.4    | -736.3  | 28.3     | 6.4      | -803   | 29.2     | 7.0      | -791   | 3       | 3    | 3    | 3,   |   | Bosque esclerofilo psam | filo n    |
| 23 | 22       | -36.336882 | -72.534617 | 26.8   | 5.4    | -741.2  | 28.3     | 6.4      | -808   | 29.2     | 7.0      | -798   | 3       | 3    | 3    | 3,   |   | Bosque esclerofilo psam | filo n    |
| 24 | 23       | -36.336882 | -72.526117 | 26.9   | 5.4    | -754.7  | 28.4     | 6.4      | -821   | 29.3     | 7.0      | -810   | 3       | 3    | 3    | 3,   |   | Bosque esclerofilo psam | - filo n  |
| 25 | 24       | -36.336882 | -72.517617 | 26.5   | 5.2    | -773.7  | 28.0     | 6.2      | -840   | 28.9     | 6.8      | -832   | 3       | 3    | 3    | 3,   |   | Bosque esclerofilo psam | - filo n  |
| 26 | 25       | -36.336882 | -72.509117 | 27.1   | 5.4    | -768.0  | 28.6     | 6.4      | -833   | 29.5     | 7.0      | -824   | 3       | 3    | 3    | 3,   |   | Bosque esclerofilo psam | -  filo n |
| 27 | 26       | -36.336882 | -72.500617 | 27.4   | 5.5    | -757.4  | 28.8     | 6.5      | -824   | 29.8     | 7.1      | -813   | 3       | 3    | 3    | 3,   |   | Bosque esclerofilo psam | -  filo n |
| 28 | 27       | -36.336882 | -72.492117 | 27.3   | 5.8    | -768.9  | 28.8     | 6.8      | -839   | 29.7     | 7.4      | -829   | 3       | 3    | 3    | 3,   |   | Bosque esclerofilo psam | -  filo n |
| 29 | 28       | -36.336882 | -72.483617 | 27.7   | 5.7    | -762.5  | 29.2     | 6.7      | -833   | 30.1     | 7.4      | -821   | 3       | 3    | 3    | 3,   |   | Bosque esclerofilo psam | - filo n  |
| 30 | 29       | -36.336882 | -72.475117 | 28.3   | 6.0    | -741.2  | 29.8     | 7.0      | -812   | 30.8     | 7.7      | -798   | 3       | 3    | 3    | 3,   |   | Bosque esclerofilo psam | - filo n  |
| 31 | 30       | -36.345382 | -72.551617 | 26.7   | 5.4    | -740.5  | 28.2     | 6.4      | -807   | 29.1     | 7.0      | -797   | 3       | 3    | 3    | 3,   |   | Bosque esclerofilo psam | - filo n  |
| 32 | 31       | -36.345382 | -72.543117 | 26.6   | 5.3    | -745.3  | 28.0     | 6.3      | -812   | 29.0     | 6.9      | -801   | 3       | 3    | 3    | 3,   |   | Bosque esclerofilo psam | -  filo n |
| 33 | 32       | -36.345382 | -72.534617 | 26.7   | 5.3    | -747.6  | 28.2     | 6.3      | -816   | 29.1     | 6.9      | -806   | 3       | 3    | 3    | 3,   |   | Bosque esclerofilo psam | -  filo n |
| 34 | 33       | -36.345382 | -72.526117 | 26.7   | 5.3    | -764.3  | 28.2     | 6.3      | -829   | 29.1     | 6.9      | -820   | 3       | 3    | 3    | 3,   |   | Bosque esclerofilo psam | filo n    |
| 35 | 34       | -36.345382 | -72.517617 | 26.9   | 5.3    | -768.4  | 28.3     | 6.3      | -835   | 29.3     | 6.9      | -825   | 3       | 3    | 3    | 3,   |   | Bosque esclerofilo psam | filo n    |
| 36 | 35       | -36.345382 | -72.509117 | 26.8   | 5.3    | -776.2  | 28.3     | 6.3      | -839   | 29.2     | 6.9      | -832   | 3       | 3    | 3    | З,   |   | Bosque esclerofilo psam | - filo n  |
| 37 | 36       | -36.345382 | -72.500617 | 27.2   | 5.4    | -773.6  | 28.6     | 6.4      | -839   | 29.5     | 7.0      | -830   | 3       | 3    | 3    | З,   |   | Bosque esclerofilo psam | -  filo n |
| 38 | 37       | -36.345382 | -72.492117 | 27.9   | 5.8    | -745.7  | 29.4     | 6.8      | -820   | 30.4     | 7.4      | -807   | 3       | 3    | 3    | З,   |   | Bosque esclerofilo psam | -  filo n |
| 39 | 38       | -36.345382 | -72.483617 | 28.3   | 6.0    | -743.7  | 29.8     | 7.0      | -816   | 30.7     | 7.6      | -803   | 3       | 3    | 3    | 3,   |   | Bosque esclerofilo psam | filo n    |
|    |          | Losriosda  | t (+)      |        |        |         |          |          |        |          |          |        |         |      |      |      |   | : •                     |           |

Imagen 18: datos de la capa vectorial.

Este archivo debe contener los siguientes campos:

ID del punto de la malla, latitud, longitud, Temp max línea base, temp min línea base, déficit hídrico línea base, Temp max 2050, temp min 2050, déficit hídrico 2050, Temp max 2070, temp min 2070, déficit hídrico 2070, ID del piso, ID del histograma de temperatura máxima, ID del histograma de temperatura mínima, ID del histograma de déficit hídrico y el nombre del ecosistema (Ver imagen 18).

Este archivo se debe guardar como archivo de texto, escogiendo la opción ".prn" (Nunca guarde estos archivos como .txt por cuanto estos no son compatibles con el programa de cálculo de estrés). Luego se debe cambiar la extensión "prn" por ".dat".

### Generación archivo que contiene el número de histogramas o biomas

Este archivo de texto se guarda con extensión .hst y contiene el número de histogramas generados para cada variable climática (Ver imagen 19). Puede haber más de un histograma por bioma en el caso de que subdividirse este en ecotipos.

| Iosrios.HST: Bloc de notas     |         |         |           |  |  |  |  |  |  |
|--------------------------------|---------|---------|-----------|--|--|--|--|--|--|
| Archivo                        | Edición | Formato | Ver Ayuda |  |  |  |  |  |  |
| 147                            | 140     | 183     | 6000      |  |  |  |  |  |  |
| TXE                            | тиј     | DEF     | NTP       |  |  |  |  |  |  |
| Numero de histogramas o biomas |         |         |           |  |  |  |  |  |  |

Imagen 19: Archivo del número de histograma.

## 2.3 Ejecutar el programa bioclima.exe el cual entregará el estrés asociado a cada punto de la malla

Los archivos .dat, .hst, .ktn, .ktx y .kdh deben tener el mismo nombre. En este ejemplo "Losrios"

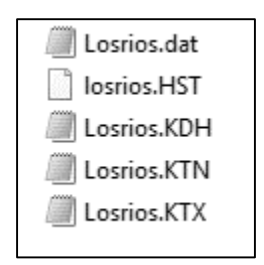

Imagen 20: Total de archivos a utilizar en programa.

Una vez abierto el programa, se deberá ingresar el nombre que le asignaron a los archivos, luego se deberá ingresar la cantidad de filas a evaluar y por último, se deberá ingresar el escenario RCP que se proyectara (Ver imagen 21) para los escenarios 2050 y 2070.

| Untitled                                                                                                    | _ | × |
|----------------------------------------------------------------------------------------------------|---|---|
|                                                                                                    |   |   |
| UNIVERSIDAD DE CHILE<br>CENTRO DE AGRICULTURA Y MEDIO AMBIENTE                                                      |   |   |
| BIOCLIMA<br>- Evaluador del estrés de los ecosistemas<br>provocado por el cambio climático -                        |   |   |
| Archivo de datos = Losrios<br>Numero de puntos de evaluación =<br>RCP proyectado 1=2.6 , 2=4.5 , 3=6.5 , 4=8.5 : 4_ |   |   |
|                                                                                                    |   |   |
|                                                                                                    |   |   |

Imagen 21: Programa a ejecutar.

## 3. Mapeo de estrés en Qgis

### 3.1 Planillas con coordenadas en QGIS

Antes de comenzar a usar el programa QGIS, es necesario transformar la salida del programa anterior en un formato compatible con el programa QGIS. Para ello se deberá cargar la salida del programa en una planilla de calculo (ejemplo Excel, Libre Office, etc). Una vez cargada la planilla se deberá borrar la primera línea (Ver imagen 22).

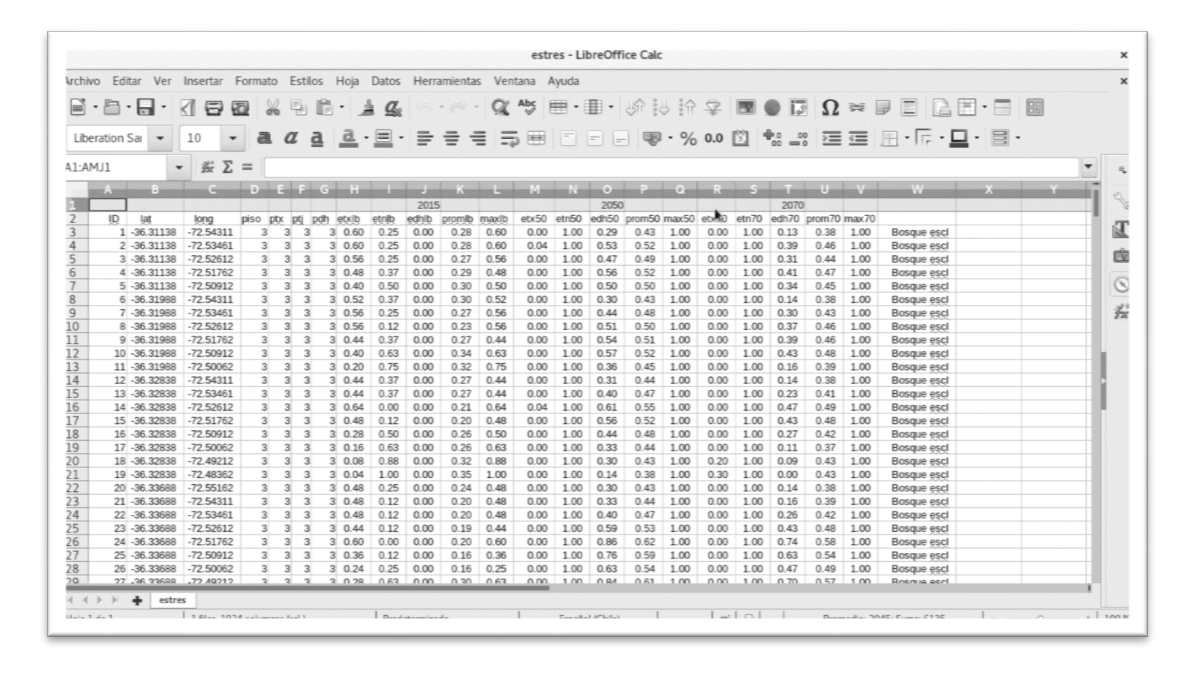

Imagen 22: Planilla resultado cargada en LibreOffice

La nueva planilla deberá ser guardada en formato .csv (texto delimitado por comas), formato que es compatible con el programa QGIS.

Para ingresar esta planilla al programa, se debe presionar en el botón "administrador de fuentes de datos", y luego en la pestaña "texto delimitado" (Ver imagen 23), deberá buscar la ubicación de la planilla e ingresar la información de las coordenadas X e Y, las cuales el programa interpretará como puntos (Ver imagen 24).

|                              | Administrador                                                                                  | de fuentes de         | datos   Tex     | to de         | limitado         |                   |              |                |                |               |         | ×        |
|------------------------------|------------------------------------------------------------------------------------------------|-----------------------|-----------------|---------------|------------------|-------------------|--------------|----------------|----------------|---------------|---------|----------|
| Mavegador                    | Nombre de archivo                                                                              | /home/raul/Do         | cumentos/       | Frabaj        | o/Miguel/I       | Fernand           | o San        | tibañez,       | estres.        | .csv          | ◙ .     |          |
| V Vectorial                  | Nombre de la capa                                                                              | estres                | Codificaci      | ón U          | TF-8             |                   |              |                |                |               |         | •        |
| Ráster<br>9 Texto delimitado | <ul> <li>CSV (valores separados por coma)</li> <li>Delimitador de expresión regular</li> </ul> |                       |                 |               |                  |                   |              |                |                |               |         | <b>•</b> |
| GeoPackage                   | <ul> <li>Delimitadore</li> </ul>                                                               | s nersonalizado       | c .             |               |                  |                   |              |                |                |               |         |          |
| 🖉 + SpatiaLite               | Deannadore                                                                                     | 5 personauzado        | 5               |               |                  |                   |              |                |                |               |         |          |
| ရြို့ PostgreSQL             | Opciones de r                                                                                  | egistros y cam        | oos             |               |                  |                   |              |                |                |               |         |          |
| MSSQL                        | <ul> <li>Definición de</li> </ul>                                                              | geometría             |                 |               |                  |                   |              |                |                |               |         |          |
| DB2 DB2                      | <ul> <li>Coordenadas</li> </ul>                                                                | del punto             |                 |               | Campo X          | long              |              |                |                |               | -       |          |
| 🙀 Capa virtual               | <ul> <li>Texto bien co</li> </ul>                                                              | onocido (WKT)         |                 |               | Campo Y          | lat               |              |                |                |               | -       |          |
| wms/wmts                     | <ul> <li>Ninguna geo</li> </ul>                                                                | metría (tabla so      | lo de atribu    | itos)         |                  | Coo               | rdena        | idas GM        | S              |               |         |          |
| ter wcs                      | SRC de la geom                                                                                 | etría                 |                 |               | EPSG:43          | 26 - WG           | GS 84        |                |                | •             |         |          |
|                              | Configuración                                                                                  | de la capa            |                 |               |                  |                   |              |                |                |               |         |          |
| R Servidor de mapas ArcGIS   | Datos de muestr                                                                                | а                     |                 |               |                  |                   |              |                |                |               |         |          |
| Servidor de objetos ArcGIS   | ID lat<br>1 1 -36.31                                                                           | long<br>138 -72.54311 | piso ptx<br>3 3 | ptj pd<br>3 3 | Ih etxlb<br>0.60 | etnlb e<br>0.25 ( | dhlb<br>0.00 | promlb<br>0.28 | maxlb<br>0.60  | etx50<br>0.00 | ▲       | •        |
|                              | Help                                                                                           |                       |                 |               |                  |                   |              |                | √ <u>A</u> ñao | dir           | 🗙 Close | 3        |

Imagen 23: Ventana de carga de texto delimitado

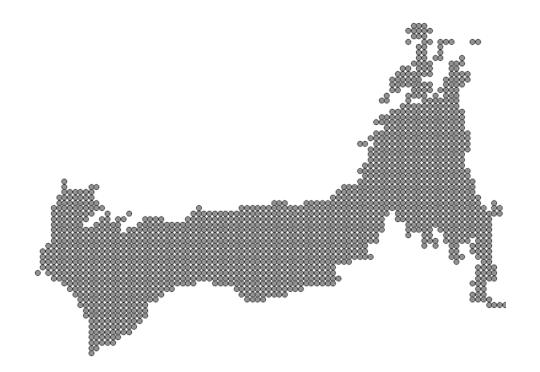

Imagen 24: Ejemplo de datos cargados a partir de una planilla

#### 3.2 Ráster de interpolación

A continuación, se realizará una interpolación por el método IDW (Inverse Distance Weighting). Para ello debe hacer ingreso al panel de la caja de herramientas de procesos y buscar la herramienta "Interpolación IDW"

La capa a interpolar es la llamada "estres", y el atributo de interpolación (en esta ocasión) es "promlb", el cual es el valor promedio de los estreses de la línea base.

Se recomienda para este ejercicio que se utilice un tamaño de celda de 0,008. Esta información no puede ser ingresada directamente en el programa, por lo cual se deberá definir a partir del número de columnas y el número de filas, para ello se hará uso de la información entregada por la extensión de la capa (coordenadas de los vértices de una capa), donde se obtendrán las coordenadas XMAX, XMIN, YMAX e YMIN.

|                            | Interpolación IDW            | ×                                       |
|----------------------------|------------------------------|-----------------------------------------|
| Parámetros Registro        |                              |                                         |
| Capa(s) de entrada         | <b>X</b>                     | <u>*</u>                                |
| Capa Vector                | : * estres                   | •                                       |
| Atributo de interpolación  | 1.2 promlb                   | •                                       |
| 🗌 Usar coordenada Z pa     | a interpolación              | <b>a</b>                                |
| Capa Vector Atributo       | Tipo                         |                                         |
| estres promlb              | Puntos                       | •                                       |
| Coeficiente P de distancia |                              |                                         |
| 2,000000                   |                              | \$                                      |
| Número de columnas         |                              |                                         |
| 354                        |                              |                                         |
| Número de filas            |                              |                                         |
| 340                        |                              |                                         |
| Extensión (xmin, xmax, ym  | in, ymax)                    |                                         |
| -73.67361,-70.84312,-39    | .03138,-36.31138 [EPSG:4326] |                                         |
| Interpolado                |                              | _                                       |
| [Guardar en archivo tempo  | vra[]                        |                                         |
|                            |                              |                                         |
|                            | 0%                           | Cancelar                                |
| Help     Ejecutar con      | no proceso por lotes         | X Close     ✓ Ejecutar en segundo plano |

Imagen 25: Ventana del interpolador

Para conocer los valores de la extensión, se presionará en los "…" ubicados a la derecha de la capa donde se ingresan los valores de la extensión (Ver imagen 25), y se seleccionará la opción "usar extensión de la capa/lienzo" (Ver imagen 26).

| Seleccionar extensión ×    |       |   |  |  |  |  |  |  |  |
|----------------------------|-------|---|--|--|--|--|--|--|--|
| Usar extensión a partir de |       |   |  |  |  |  |  |  |  |
| estres [EPSG:4             | 4326] | - |  |  |  |  |  |  |  |
| Cancel                     | ₽ОК   |   |  |  |  |  |  |  |  |

Imagen 26: Ventana de selección de extensión

La dimensión de una celdilla en la coordenada X es igual a (XMAX – XMIN) / (N° Columnas)

Si ya se conoce la dimensión de la celdilla, es posible despejar el número de columnas, el cual deberá ser ingresado en el programa.

0,008 = (XMAX - XMIN) / (N.º Columnas)

N.º Columnas = (XMAX – XMIN) / 0,008

N.º Columnas = (-70,84312 - -73,67361) / 0,008

#### N.º Columnas = 353,81125

En el programa se deberá ingresar el valor entero más próximo, el cual en este caso seria 354.

Se debe repetir el mismo procedimiento para determinar el número de filas, pero esta vez con YMAX e YMIN.

N.º Filas = (YMAX - YMIN) / 0,008

N.º Filas = (-36,31138 - -39,03138) / 0,008

N.º Filas = 340

Se ejecuta el interpolador para obtener una imagen ráster con la información de los puntos.

A continuación, deberá eliminar los pixeles sobrantes, los cuales se alejan de los puntos utilizados en la interpolación, para ello se deberá usar un archivo vectorial de polígonos que funcionará como máscara. Deberá cargar en el programa la capa "Biomas\_ejemplo", y luego en la caja de herramientas, utilizar "Cortar ráster por capa de máscara".

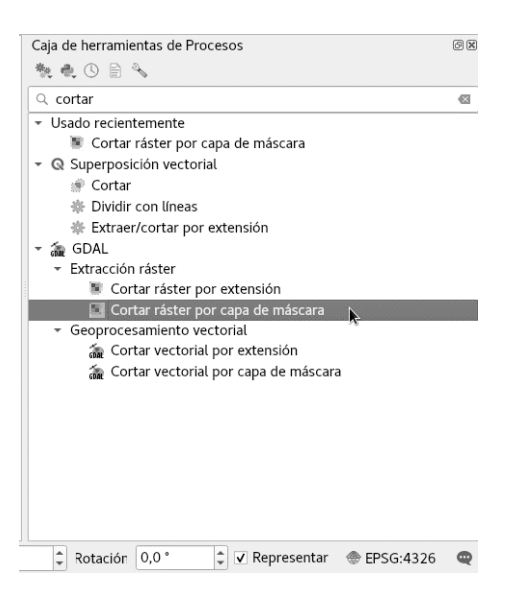

Imagen 27: Caja de herramientas, herramienta seleccionada "Cortar ráster por capa de máscara"

Ingresar como capa de entrada el producto de la interpolación y como capa de máscara, la capa "Biomas\_ejemplo" (Ver imagen 28).

|                                                                              | Cortar Ráster Por Capa De Máscara | ×                                     |
|------------------------------------------------------------------------------|-----------------------------------|---------------------------------------|
| Parámetros Registro                                                          |                                   |                                       |
| Capa de entrada                                                              |                                   | <b>A</b>                              |
| Interpolado [EPSG:4326]                                                      |                                   | <b>▼</b>                              |
| Capa de máscara                                                              |                                   |                                       |
| Biomas_ejemplo [EPSG:4326]                                                   |                                   | · 🦻                                   |
| Objetos seleccionados solamente                                              |                                   |                                       |
| Asignar un valor especificado para "sin datos" a las bandas de salida [optio | onal] k                           |                                       |
| No establecido                                                               |                                   | ÷                                     |
| Crear una banda alfa de salida                                               |                                   |                                       |
| Recortar la extensión del conjunto de datos de destino a la extensión o      | le la línea de corte              |                                       |
| Mantener resolución del ráster de salida                                     |                                   |                                       |
| <ul> <li>Parámetros avanzados</li> </ul>                                     |                                   |                                       |
| Parámetros adicionales de creación [ontional]                                |                                   |                                       |
| Perfil Predeterminado                                                        |                                   |                                       |
|                                                                              |                                   |                                       |
| Nombre                                                                       | Valor                             |                                       |
|                                                                              |                                   |                                       |
| 🖶 😑 Validar Ayuda                                                            |                                   |                                       |
| Tipo de datos de salida                                                      |                                   |                                       |
| PL 100                                                                       |                                   | · · · · · · · · · · · · · · · · · · · |
|                                                                              | 0%                                | Cancelar                              |
| Ejecutar como proceso por lotes                                              |                                   | 🗶 Close 🖉 Ejecutar en segundo plano   |

Imagen 28: Ventana de herramienta "Cortar ráster por capa de máscara".

Se ejecuta la herramienta y se obtendrá un recorte de las zonas donde la interpolación se realizó con mayor precisión (Ver imagen 29).

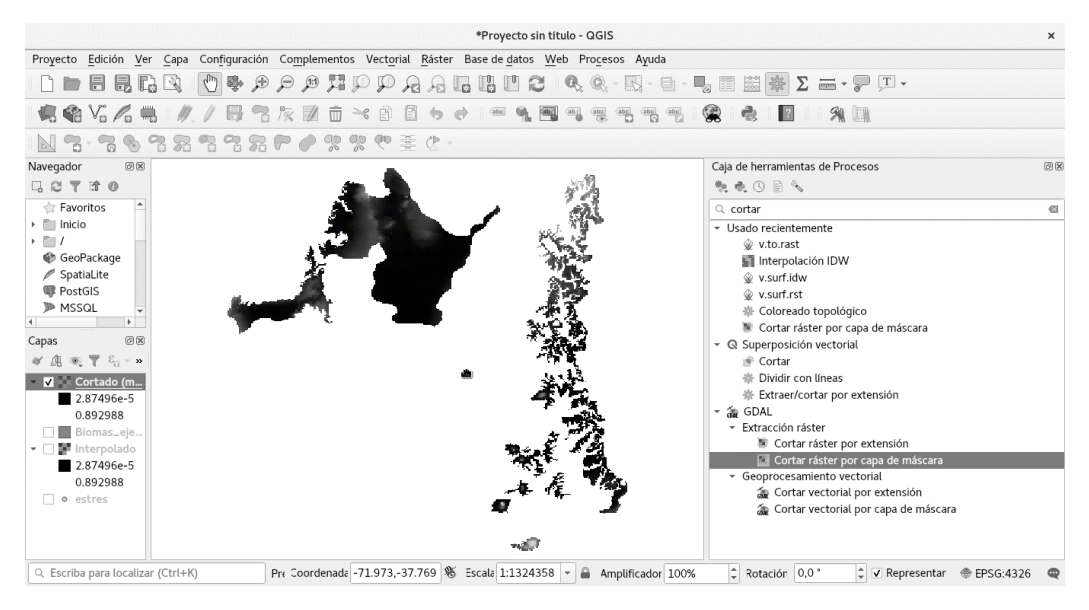

Imagen 29: Pixeles recortados por máscara

Guarde la capa resultante, indique como nombre de la capa algún indicio al contenido de ella, como ejemplo "lb" (línea base). Repita el procedimiento con los escenarios 2050 y 2070 (prom50 y prom70).

## 3.3 Elaboración de un mapa

Parte importan de la finalización de un estudio, es la forma de cómo se presentarán los resultados para que puedan ser fácilmente interpretados o entendidos.

En primer lugar, se utilizará una paleta de colores para la capa de estrés. Para ello debe ingresar en propiedades de la capa, y seleccionar la pestaña de "Simbologia" en ella indicará como tipo de renderizado "Singleband psudocolor"m como método de interpolación de colores "Discreto" y seleccionará la rampa de colores que más le guste. Como valores de Mín y Máx ingrese 0 y 1. Presione aplicar y aceptar, y observe los cambios que ha tenido la simbología de la capa en pantalla (Ver imagen 30).

|             |                         |                              |                       | Propiedades de | a capa - lb   Simbologi | a   |   |       |          |    | × |
|-------------|-------------------------|------------------------------|-----------------------|----------------|-------------------------|-----|---|-------|----------|----|---|
| Q           |                         | ▼ Renderizado de I           | bandas                |                |                         |     |   |       |          |    | - |
| i           | Información             | Tipo de renderizad           | or Singleband pseudo  | color 👻        |                         |     |   |       |          |    |   |
| J.          | Fuente                  | Banda                        | Banda 1 (Gray)        |                |                         |     |   |       |          | -  |   |
|             | <sup>®</sup> Simbología |                              | Mín                   | 0              |                         | Máx | 1 |       |          |    |   |
| 100         | Transparencia           | Configuración                | de valores mín/máx    |                |                         |     |   |       |          |    |   |
| ł           | Histograma              | Interpolación                | Discreto              |                |                         |     |   |       |          | -  |   |
| Ś           | Renderizado             | Rampa de color               |                       |                |                         |     |   |       |          | •  |   |
| <u> Ala</u> | Pirámides               | Unidad de etiqueta<br>sufijo | 3                     |                |                         |     |   |       |          |    |   |
| Ľ           | Metadatos               | Valor <= Co                  | lor Etiqueta          |                |                         |     |   |       |          |    |   |
| -           | Leyenda                 | 0                            | <= 0<br>0 - 0.25      | •              |                         |     |   |       |          |    |   |
| hy.         | Servidor de<br>OGIS     | 0.5                          | 0.25 - 0.5            | ~              |                         |     |   |       |          |    |   |
|             |                         | 1                            | 0.75 - 1              |                |                         |     |   |       |          |    |   |
|             |                         |                              |                       |                |                         |     |   |       |          |    |   |
|             |                         |                              |                       |                |                         |     |   |       |          |    |   |
|             |                         |                              |                       |                |                         |     |   |       |          |    |   |
|             |                         | Modo Continuo                | *                     |                |                         |     |   |       | Clases 5 | ÷  |   |
|             |                         | Clasificar 🖶                 |                       |                |                         |     |   |       |          |    |   |
|             |                         | Corte fuera de               | valores del intervalo |                |                         |     |   |       |          |    |   |
|             |                         | B Help Estilo                | •                     |                |                         |     |   | Apply | Cancel   | øк |   |

Imagen 30: Simbología de una capa ráster

Una vez definida la simbología definitiva para la capa, debe copiar el "estilo" de la capa en las demás. De esta forma podrán ser comparadas fácilmente de forma visual (para copiar un estilo debe presionar con el segundo botón del mouse, luego en Estilos -> Copiar estilo, y en las demás capas presionar en Estilos -> Pegar estilo (Ver imagen 31)).

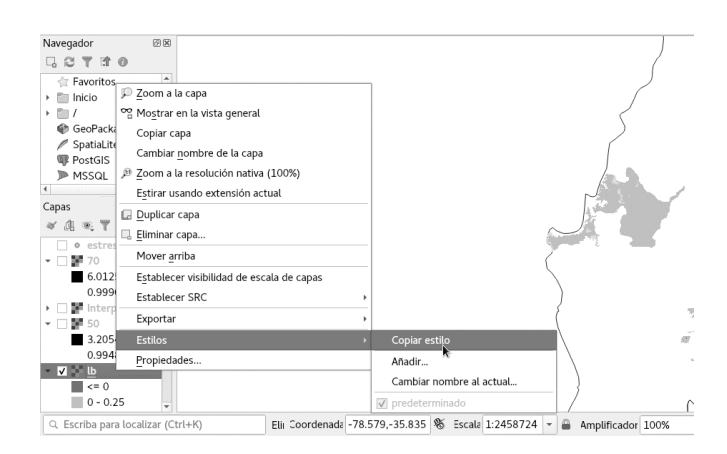

Imagen 31: Copiar estilo

Se procederá a la elaboración de un pequeño mapa que indique por medio de la simbología los atributos de las capas. Para ello se debe presionar el icono de nueva composición de impresión para que se cree un mapa (Ver imagen 32).

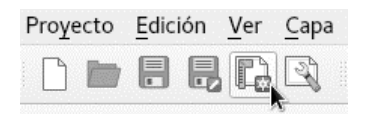

Imagen 32: Creación de un diseño de impresión

Luego se presionará en le botón "añadir nuevo mapa a la composición" y se arrastrará con el mouse un rectángulo que determinará el tamaño y ubicación del mapa (Ver imagen 33) (considere que para realizar una comparación de los escenarios línea base, 2050 y 2070 deberá crear tres rectángulos, por lo cual es necesario considerar un espacio suficiente dentro de la hoja para otros dos rectángulos más).

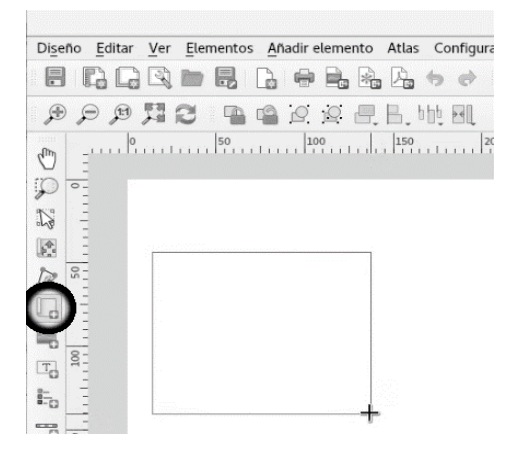

Imagen 33: Creación de un mapa

Deberá configurar las propiedades del rectángulo creado (de ahora en adelante se le llamará "mapa"), como, por ejemplo: la escala, ubicación de las capas dentro del mapa, una cuadrícula, etc. Una vez terminado, vaya a la ventana principal de QGIS, deje visible la capa "línea base" (ráster), vuelva a la ventana de "mapa" y presione en las opciones de mapa "Bloquear capas" y "Bloquear estilos para las capas" (Ver imagen 34).

| *mapa                                                                                                    |                           |                         | ×    |
|----------------------------------------------------------------------------------------------------|---------------------------|-------------------------|------|
| Diseño Editar Ver Elementos Añadir elemento Atlas Configuración                                                                                                    |                           |                         |      |
| ▋   , , , , , , , , , , , , , , , , , ,                                                                                                    |                           |                         |      |
| (P) (P) (P) (P) (P) (P) (P) (P) (P) (P)                                                                                                    |                           |                         |      |
| μη10050050100150200250300350350 | 400 Elementos Desha       | cer historial           |      |
|                                                                                                    | Elementos                 |                         | Ø 8  |
| <i>₩</i> =                                                                                                    | 💿 🔒 Elemento              |                         |      |
|                                                                                                    | 🔽 📄 🥅 Mapa 1              |                         |      |
|                                                                                                    | Diseño Propiedad          | les del elemento Guías  |      |
|                                                                                                    | Propiedades del eleme     | ento                    | 0 X  |
|                                                                                                    | Mapa 1                    |                         |      |
|                                                                                                    | Escala                    | 2500000                 | e, Î |
|                                                                                                    | Rotación de mapa          | 0,00 *                  | : 4  |
|                                                                                                    | SRC                       | Usar SRC del &proyecto  | -    |
|                                                                                                    | ✓ Dibujar element         | os de la vista del mapa |      |
|                                                                                                    | ▼ Capas                   |                         |      |
|                                                                                                    | Seguir tema de            | mapa (ninguno)          | - 4  |
|                                                                                                    | ✓ Bloquear capas          |                         | . €, |
|                                                                                                    | ✓ Bloquear estilos        | s para las capas        |      |
| x: 280.1                                                                                                    | 36 mm y: 76.6055 mm págin | a: 1 35.2%              | • 0  |

Imagen 34: Propiedades del elemento, determinación de escala y bloqueo de capas (entre otros)

Luego manteniendo seleccionado el elemento "Mapa 1", presione en "Editar", realice una copia del mapa y pegue dos copias a la derecha del primero (para obtener un mapa por escenario) (Ver imagen 35).

| Activida | ades 🛛 QGIS Desktop 🕶                                                                     |              | dom 22:51 •                          |                      |                                       | î≈ ∎≬ <sub>*</sub> | <b>6</b> • |
|----------|-------------------------------------------------------------------------------------------|--------------|--------------------------------------|----------------------|---------------------------------------|--------------------|------------|
|          |                                                                                           |              | *mapa                                |                      |                                       |                    | ×          |
| Diseño   | Editar Ver Elementos Añadir elemento Atlas C                                              | onfiguración | _                                    |                      |                                       |                    |            |
|          | 👆 Undo Borrar elementos                                                                   | Ctrl+Z       | 🔶 1 🔹 🔶 🏟 🖶 😹                        | 6 B                  |                                       |                    |            |
|          | 🕐 Redo                                                                                    | Ctrl+Shift+Z |                                      |                      |                                       |                    |            |
| ~ ,      |                                                                                           |              | 250 200 250 400                      |                      |                                       |                    |            |
| 0 :      | ∼€ Cor <u>t</u> ar                                                                        | Ctrl+X       | lineter lineter lineter lineter line | Elementos Desha      | acer historial                        |                    |            |
|          | <u> <u> </u> <u> </u> <u> </u> <u> </u> <u> </u> <u> </u> <u> </u> <u> </u> <u> </u> </u> | Ctrl+C       |                                      | Elementos            |                                       |                    | © X        |
| N -      | Pegar                                                                                     | Ctrl+V       |                                      | Mapa 1               |                                       |                    |            |
| 100 m    | Pegar en <u>l</u> ugar                                                                    |              | -                                    |                      |                                       |                    |            |
| 2        | Seleccionar todo                                                                          | Ctrl+P       |                                      |                      |                                       |                    |            |
| 1% -     | Deseleccionar todo                                                                        |              |                                      |                      |                                       |                    |            |
|          | Invertir selección                                                                        |              |                                      | Diseño Propiedad     | ides del elemento Guías               |                    |            |
| 20       | Seleccionar el siguiente elemento de <u>b</u> ajo                                         | Ctrl+Alt+[   |                                      | Propiedades del elem | nento                                 |                    | ØX         |
|          | Seleccionar el siguiente elemento encima                                                  | Ctrl+Alt+]   | _                                    | Mapa 1               | · · · · · · · · · · · · · · · · · · · |                    |            |
| -0 0     | 🖑 Desplazar composición                                                                   | Р            |                                      | Escala               | 2500000                               | 6                  |            |
|          | 2 Zoom                                                                                    | z            |                                      | Rotación de mana     | 0.00 *                                | 1                  |            |
|          | Seleccionar/Mover elemento                                                                | v            |                                      | coc                  |                                       |                    |            |
| 150      | Mover contenido                                                                           | С            |                                      | SRC                  | Usar SRC del &proyecto                | • <u>•</u>         | 2          |
| 12       | R Editar elemento de nodos                                                                |              |                                      | ✓ Dibujar elemen     | ntos de la vista del mapa             |                    |            |
| 200      |                                                                                           |              |                                      | ▼ Capas              |                                       |                    |            |
|          |                                                                                           |              |                                      | 🗌 Seguir tema de     | e mapa (ninguno)                      | • €                | L I        |
| 250      |                                                                                           |              |                                      | ✓ Bloquear capas     | s                                     |                    | L          |
|          |                                                                                           |              |                                      | ✓ Bloquear estilo    | os para las capas                     |                    | -          |
| Copiar   |                                                                                           |              | x: 125 mm                            | v: 0 mm págir        | ina: 1 35.2%                          | -                  |            |

Imagen 35: Como copiar un elemento

Diríjase a las propiedades del segundo mapa, des seleccione las opciones de bloqueo, vaya a la ventana principal de QGIS, y coloque visible otro escenario y luego vuelva a la ventana de mapa y vuelva a bloquear el mapa que se estaba modificando. Realice este procedimiento para los escenarios 2050 y 2070 (Ver imagen 36).

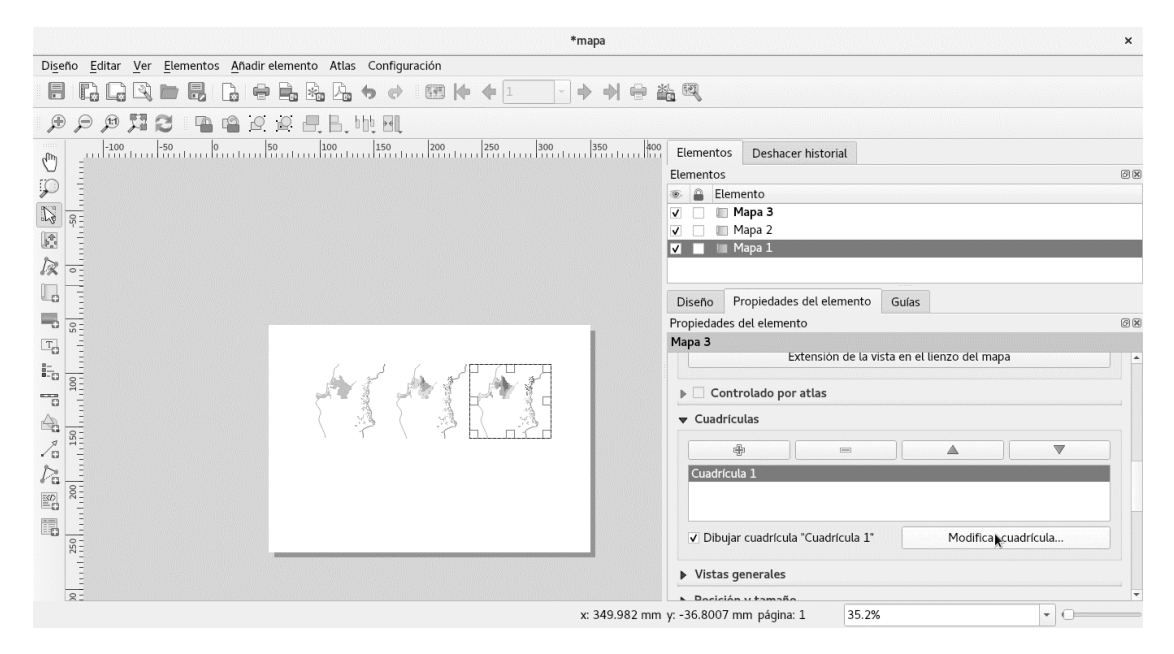

Imagen 36: Mapas de los tres escenarios

Como últimos detalles, podrá agregar una simbología y textos que sean explicativos para las capas. Una vez finalizado el mapa, expórtelo en formato PDF (Ver imagen 37).

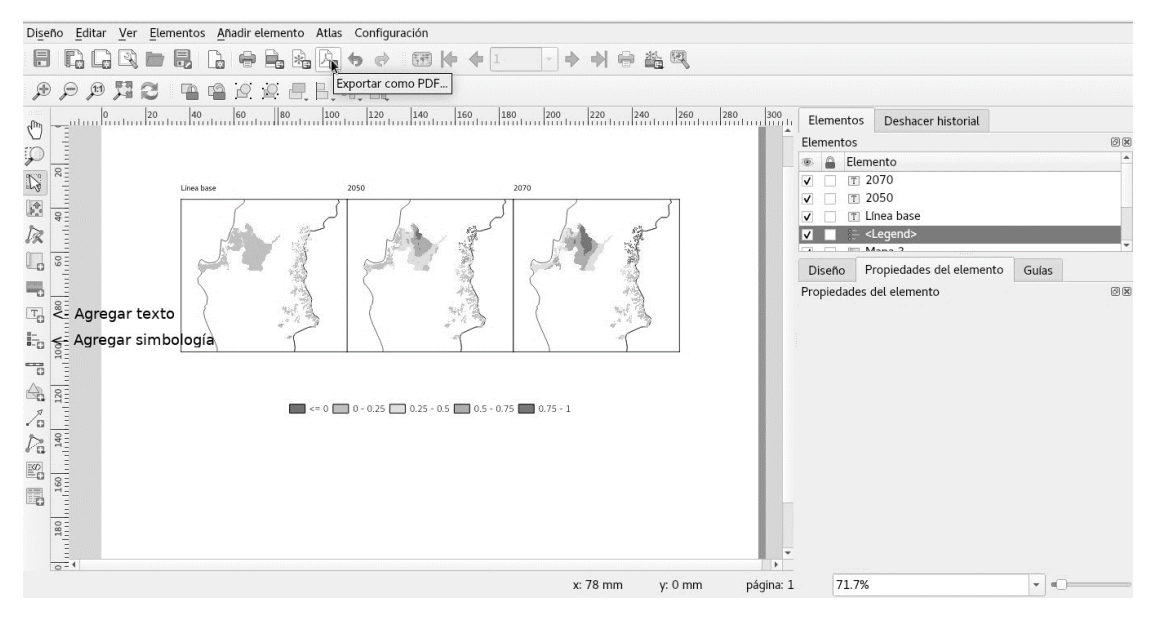

Imagen 37: Finalización del mapa y exportación a PDF.